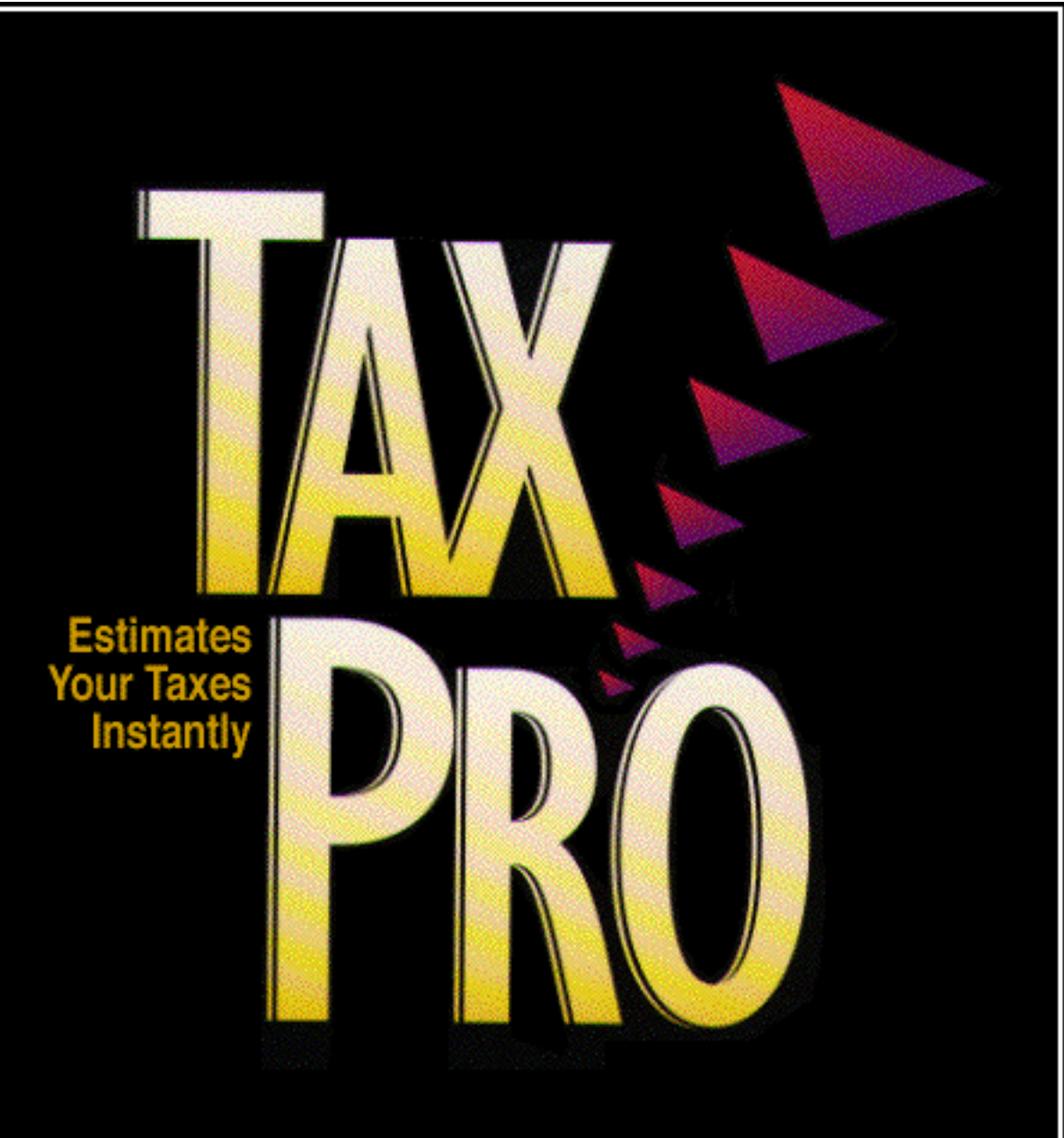

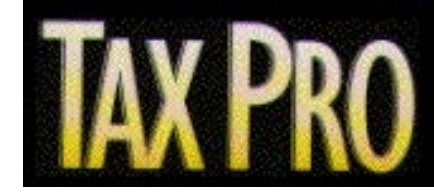

# Introduction

#### Welcome!

Thank you for choosing TaxPro'97 for Newton systems. Originally written in 1993, TaxPro was the first commercially available software application for the Newton PDA. Now updated for Newton OS 2.0 and for tax years 1996 and 1997, TaxPro continues to be a valuable tool for the mobile professional.

## Features For Version 2.0, "Headstart"

- ▼ Tax calculations have been entered for 1997 insofar as the Internal Revenue Service (IRS) has released definitive information. This version gives you a headstart on figuring and planning your tax liability. As the IRS releases more information as to how it will apply the congressional changes to the Internal Revenue Code, especially the Capital Gains tax calculation, we will update TaxPro'97 in a timely manner. With 1996 calculation available, you can compare your anticipated liability with what it would have been last year.
- ▼ Newton OS 2.0 compatible. Look for faster calculations.
- ▼ A registration window has been added, enabling us to sell TaxPro'97 over the Internet. Also, documentation is now, as you have discovered, in Portable Document Format (PDF).

## **System Requirements**

To use TaxPro'97, you must have the following:

- ▼ Newton device running Newton OS 2.0: MP120, MP130, MP2000, eMate 300.
- ▼ 107k free memory space.

# Advanced Mobile, Ltd. and Revelar, Inc. License Agreement

Before using this software, please read the following License Agreement ("Agreement"). Your use of the software implies that you agree to be bound by the Agreement. If you do not accept the Agreement, promptly return the product for a full refund.

Advanced Mobile, Ltd. and Revelar, Inc.<sup>™</sup> ("Licensor") licenses your use of this software, its supporting documentation, and associated samples (hereafter collectively designated as the "Program") on the following terms and conditions.

1. Ownership & Copyright. Licensor retains all rights of ownership and copyright in the Program. You may use, copy, modify, or transfer the Program or any copy, modification, or merged portion of the Program only as expressly authorized by this Agreement or by Licensor in writing. You may not decompile, reverse engineer, disassemble, or otherwise reduce the Program's software to a human-readable form.

2. License. Single Users. Licensor grants you a non-exclusive right to use this Program on any computer owned by you or assigned to you for personal use by your employer, and additional copies of the Program may be made for this purpose. For example, you may use a copy of the Program on a desktop and/or laptop computer at work and on one or more personal computers at home. Licensor grants you a non-exclusive right to use the program on a single Newton device. You must purchase a copy for each Newton PDA. You may not install the Program on a network unless expressly authorized by Licensor in writing. A copy of this Agreement must be included with each permitted copy of the Product. Business, Government &Education Users. Businesses and government or educational institutions must purchase a copy of the Program for each of their employees who use it. Network installation is prohibited without the express written consent of Licensor. If you wish to purchase a site license agreement, please contact Licensor.

3. Backup Copies. You are permitted, even encouraged, to make one backup copy of the Program. With this exception, you may not copy the Program, in whole or in part, except as allowed by this Agreement, without the express written consent of Licensor.

4. Transfer. You may not rent, loan, lease, or distribute the Program except as explicitly allowed under this Agreement. Your rights under this Agreement may be transferred to a third party provided that that party accepts the terms and conditions of this Agreement. Upon transfer, your license to use the Program automatically terminates and you must deliver all copies thereof to the other party. To ensure that the other party receives proper support, you must also inform Licensor in writing of the transfer.

5. Term. This Agreement becomes effective when you acquire the Program and remains in force until terminated. You may terminate the Agreement at any time. Your failure to comply with any of the terms of this Agreement automatically terminates the Agreement. Upon termination, you agree to notify Licensor and to destroy the Program and any copies thereof.

6. Limited Warranty. Media. Licensor warrants the physical media of the Product against defects for a period of 30 days from purchase. Your sole remedy for defective media is replacement. Software. Except as provided in this Limited Warranty, Licensor warrants that if the Program's software fails to conform substantially to the specifications in the documentation accompanying the software, and you report the nonconformity in writing to Licensor within 30 days from the date of purchase, Licensor will either remedy the nonconformity or offer to refund the cost of purchase upon return of all copies of the Program to Licensor. The foregoing warranty extends only to those portions of the Product owned by Licensor. The Product is not designed, manufactured, or intended for use in online control equipment in environments requiring fail-safe performance, such as in the operation of nuclear facilities, aircraft navigation or communication systems, air traffic control, direct life support, or weapons systems, in which failure of the software could lead directly to death, personal injury, or severe physical or environmental damage.

The Program is only compatible with certain computers and operating systems, and is not warrantied for non-compatible systems.

7. Disclaimer. Except as otherwise restricted by law, Licensor makes no warranty, representation, or promise not expressly set forth in the Limited Warranty. Licensor disclaims and excludes any and all implied warranties of merchantability, title, or fitness for a particular purpose. Licensor does not warrant that the Program will satisfy your requirements or that the Program is without defect or error or that the operation of the Program's software will be uninterrupted.

Some states do not allow limitations on how long an implied warranty lasts, so portions of the Limited Warranty may not apply to you. This warranty gives you specific legal rights which vary from state to state.

8. Limitation of Liability. Except as otherwise restricted by law, neither the Licensor, nor its licensees, employees, or agents are liable for any special, incidental, consequential, indirect, or punitive damages arising from the use of or your inability to use the Program, even if advised of the possibility of such damages. Neither the Licensor, nor its licensees, employees, or its agents shall have liability for lost profits or revenue, loss of use of any software, or loss of data stored or used in conjunction with the Program, including costs of recovering or reproducing such software or data. Licensor's maximum liability arising from or relating to your use of the Product or any services provided by Licensor and/or its agents is limited to the total of all payments made by or for you for the Product.

Some states do not allow the exclusion or limitation of incidental or consequential damages, so the above limitation may not apply to you.

9. Governing Law. Except as otherwise restricted by law, this Agreement shall be governed by and interpreted in accordance with the laws of the State of Utah.

10. Entire License. This Agreement sets forth the entire understanding and license between you and Licensor and may be amended only in a writing signed by both parties. No vendor, distributor, dealer, retailer, sales person, or other person is authorized to modify this Agreement or make any warranty, representation, or promise that differs from or adds to the representations of this Agreement.

11. Waiver. No waiver of any right under this Agreement shall be effective unless in writing, signed by a duly authorized representative of the party to be bound. No waiver of any past or present right arising from any breach or failure to perform shall be deemed to be a waiver of any future right arising under this Agreement.

12. Severability. If any provision in this Agreement is invalid or unenforceable, that provision shall be construed, limited, modified, or, if necessary, severed, and the other provisions of this Agreement shall remain unaffected.

13. U.S. Government Restricted Rights. Use, duplication, or disclosure by the United States Government is subject to the restrictions set forth forth in FAR 52.227-14 (June 1987) Alternate III (g) (3) (June 1987), FAR 52.227-19 (June 1987), or DFARS 52.227-7013 (c) (1) (ii) (June 1988) as applicable. Contractor/Manufacturer is Revelar, Inc., 1643 E. Lakewood Dr., Salt Lake City, UT 84117-7517.

14. Acceptance. By using this Program, you acknowledge that you have read and understood this Agreement and agree to be bound by its terms.

TaxPro'97 and its logo are trademarks of Advanced Mobile, Ltd. of Milwaukee, WI., licensed to Revelar, Inc. Revelar, RCU, and their logos are trademarks of Revelar, Inc. Apple, Macintosh, Mac, Newton, Newton Backup Utility, Newton Connection Utility, Newton Package Installer, MessagePad, and AppleTalk are trademarks of Apple Computer, Inc. ©1992 Apple Computer, Inc. Newton and the Newton Signature are trademarks registered in the US and other countries, and the "Works with Newton 2.0" Logo is a trademark, of Apple Computer, Inc., used under license.

Acrobat® Reader copyright ©1987-1996 Adobe Systems Incorporated. All rights reserved. Adobe and Acrobat are trademarks of Adobe Systems Incorporated. All other trademarks are trademarks of their respective holders.

TaxPro'97 was written by John Meier, David Haabestad, and Van C. Evans with help from Bryant Eastham. Thanks also to Andrea Evans and Jim Palzewicz.

# **Technical Support**

Please read carefully the instructions in this guide. It was written to be straightforward and intuitive. If you experience any problems in the installation process or the normal use of the software that we have not explained, feel free to call. We are committed to supply telephone support free of charge, *provided* you return your completed registration card (Does not apply to telephone registrations). You may call Monday through Friday from 9:00 a.m. to 5:00 p.m. MT, at these numbers:

```
800-669-5191
801-278-7102
801-274-1294 Fax
```

Have your serial number handy and have the Newton PDA ready. We have found that we can help you best when we walk through the problem right on your Newton. It is not uncommon for us to take your name and number and then return your call, when someone is available to help you. If this is the case, please be patient with us, since we will return your call as soon as possible. You may also email at:

support@revelar.com

#### Installation

You can install the TaxPro.pkg on your Newton PDA by using one of the following:

- Newton Backup Utility or Newton Connection Utility
- Newton Package Installer
- ▼ RCU (Revelar Connection Utility) 2.1 or greater

You should have a Newton serial cable. The cable that came with your MessagePad will do.

#### **Registering TaxPro'97**

To register your copy of TaxPro'97:

- 1. Install the TaxPro.pkg on your Newton PDA.
- 2. Launch it by tapping on its icon in the Extras drawer:

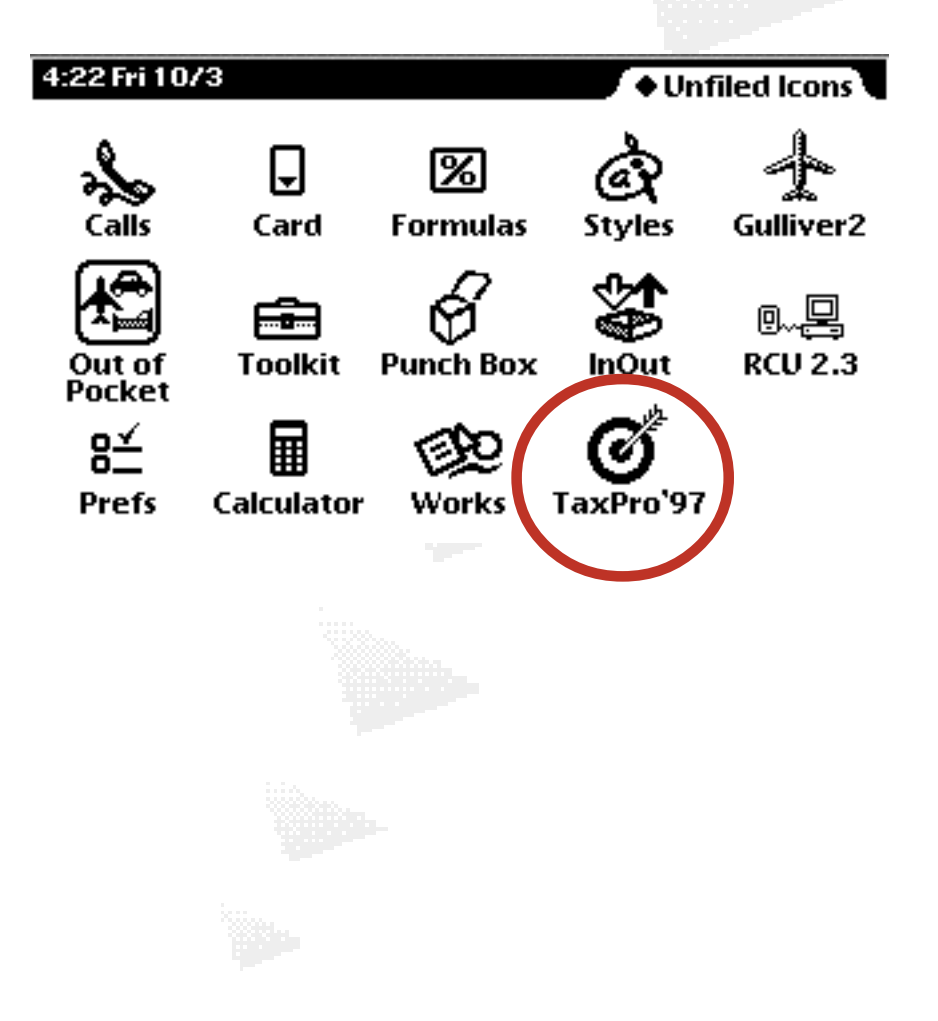

The following view appears:

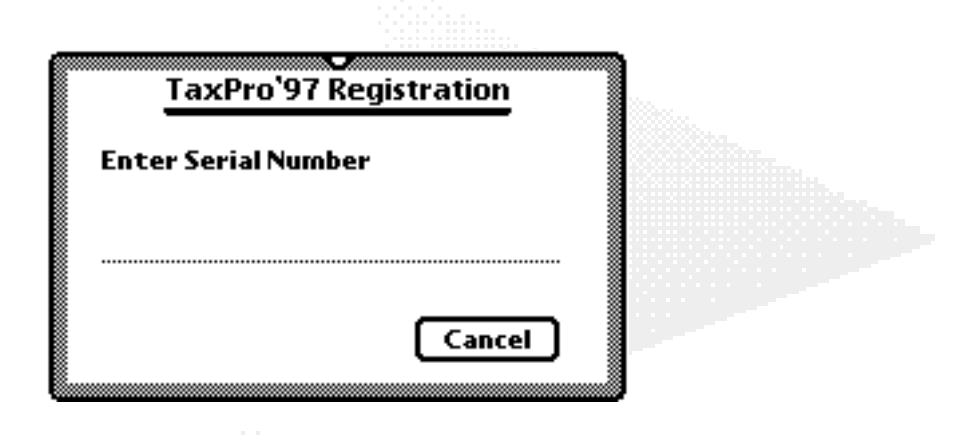

3. Enter your serial number on the input line. Your serial number is case sensitive. Once a valid serial number has been entered, an "Accept" Button will appear. Then press Accept.

Your serial number is on your box, if this product was shipped to you, or on the Installation Card. If you do not have a serial number, you must press Cancel to continue using your Newton PDA. You may call, fax or, email Revelar to order a serial number over the phone.

This serial number is a license to use TaxPro'97 on a single Newton PDA.

Hint: Tap twice on the Registration view's input line to bring up a keyboard.

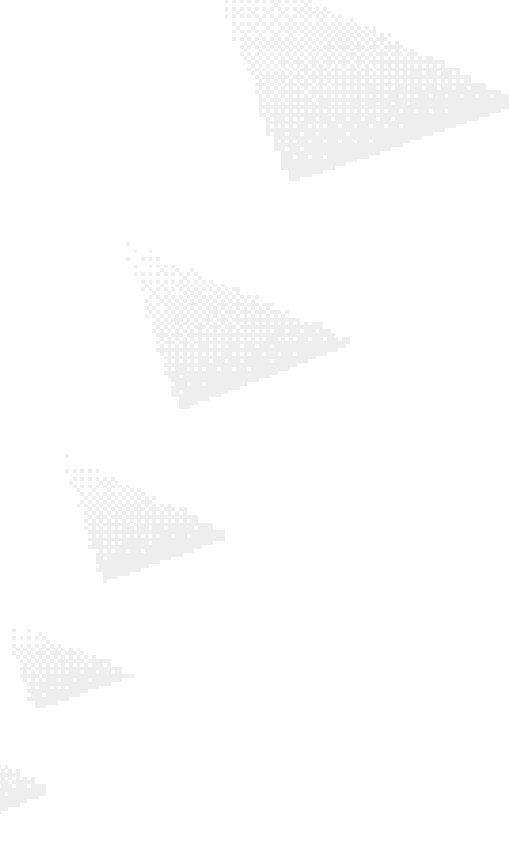

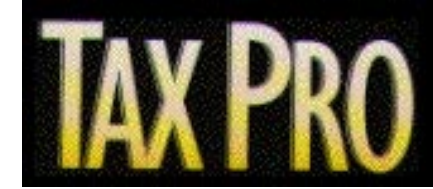

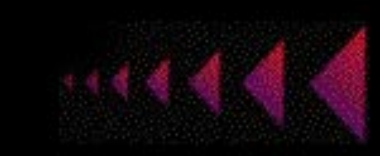

# Using TaxPro'97

## **Main View**

The main view is organized like the Form 1040 U.S. Individual Income Tax Return. All of your income and deductions are summarized as Taxable Income. After entering data on separate views, TaxPro'97 instantly updates to show you the bottom line, whether tax is owed or a refund is expected. There is no "Calculate" button to press.

The Taxpayer data is optional. By default, the Newton Owner's name will appear in the Taxpayer field. If you expect to do tax planning for other individuals, entering their name in this field will identify the data once it has been transferred to the Notepad.

|    | Tax                 | cPro'97         |
|----|---------------------|-----------------|
| T  | axpayer <b>Pete</b> | Moss            |
| Ir | ncome               |                 |
| •  | Filing status       | Single          |
| •  | Deductions          | 4,150           |
| •  | Exemptions (1       | ) 2,650         |
|    | Taxable incom       | <b>e</b> 0      |
| т  | ax from rates       | 0               |
| c  | redits              |                 |
| _  | )ther taxes         |                 |
|    | Total tax           | 0               |
| Р  | ayments             |                 |
|    | Tax owed            | 0               |
| 00 | Worksheets 1        | 997 CG 20%) 🛛 🗙 |

Hint: You can transfer TaxPro's results from the Notepad to your desktop computer using the Revelar Connection Utility (RCU). Contact Revelar at 800-669-5191 or on the internet at www.revelar.com.

### **Inputting With a Keypad**

Since all of the input from here on is numerically based, you can speed up your input by tapping out the numbers on a numeric keypad like the one shown at right. To show this keypad, doubletap on any number input line.

| 7 | 8 | 9        |    | [ del ]          |
|---|---|----------|----|------------------|
| 4 | 5 | 6        | ×  | [=]              |
| 1 | 2 | 3        | -  |                  |
|   | ) | •        | +  | $\left[ \right)$ |
| + |   | <u> </u> | Ţ+ |                  |

## **Entering Income**

You can enter a lump sum amount on the Income input line, or open the Income worksheet by tapping on the Worksheets button, then tapping the Income item.

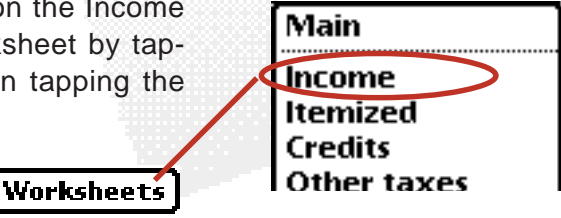

Select the Income type from each picker as shown here to the right. Then enter the appropriate amounts next to each item.

| Income Worksheet |  |
|------------------|--|
| Amount           |  |
| Income           |  |
| Income           |  |
| Wages            |  |
| Interest         |  |
| Dividends        |  |
| State tax refund |  |
| Alimony          |  |
| Business income  |  |
| Other gain/loss  |  |
| IRA distribution |  |
| Pensions         |  |
| Annuities        |  |
| Rents            |  |
| Rovalties        |  |
| Partnerships     |  |
| S corporations   |  |
| Estates          |  |
| Trusts           |  |
| Farm income/loss |  |
|                  |  |

## **Adjustments to Income**

Specify and enter other adjustments to income in the two Adjustments Input fields below.

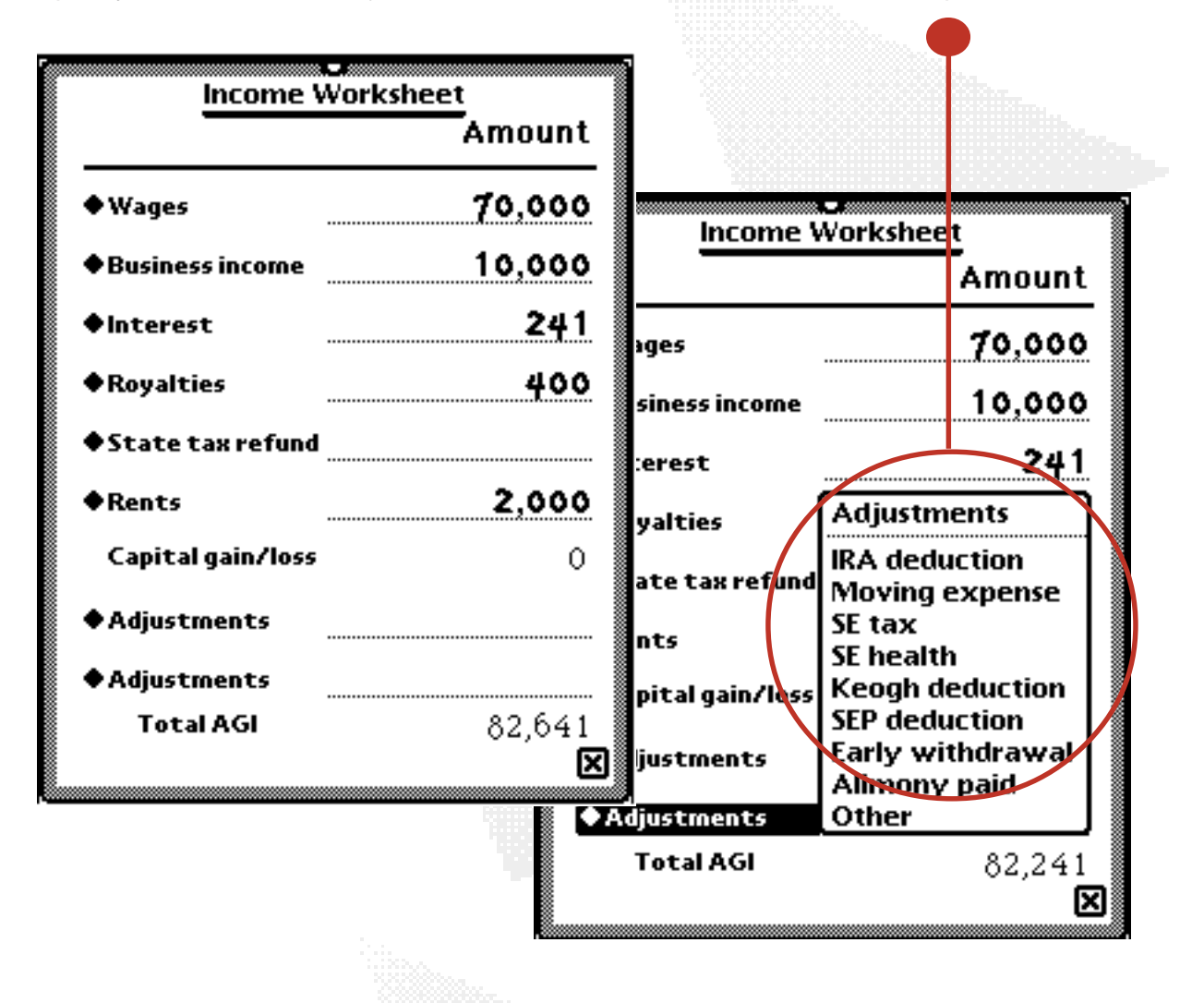

After you have finished entering Income, closing the view will return you to the Main view and the Total AGI will be displayed on the Income line of the Main view, replacing what was previously there.

# **Filing Status**

Specify your filing status by tapping on the picker and selecting the appropriate item.

|                | TaxPro'97       | and the second second second second second second second second second second second second second second second |
|----------------|-----------------|----------------------------------------------------------------------------------------------------|
| Taxpayer Pe    | te Moss         |                                                                                                    |
| Income         | 82,641          |                                                                                                    |
| ♦ Filing statu | s <u>Single</u> |                                                                                                    |
| Deductions     | Married joint   |                                                                                                    |
| • Exemption    | Head household  |                                                                                                    |

# **Deductions**

Specify whether or not you will itemize your deductions by tapping on the picker and selecting the appropriate item. If you select Standard, TaxPro'97 will enter the correct deduction amount. If you select Itemized..., the Itemized Deductions view will open.

| TaxPro'                                                       | 97                 |                     |                     |
|---------------------------------------------------------------|--------------------|---------------------|---------------------|
| Taxpayer Pete Moss                                            |                    | Itemized Deductions |                     |
| Income                                                        | 82.641             |                     | Amount              |
| ♦ Filing status                                               | Married joint      | Medical             | 502                 |
| ◆Deductions Standa                                            | <b>ird</b> 6,900   | Taxes paid          | 4,300               |
| Exemption Remize                                              | ed 5,300           | Interest paid       | 12,500              |
|                                                               |                    | Investment interest |                     |
|                                                               |                    | Charitable          | 8,200               |
|                                                               |                    | Casualty or Theft   |                     |
| Propriate fields; simply con                                  | the ap-<br>nbining | Miscellaneous       | 0                   |
| amounts into an arbitrary fi<br>result in an incorrect tax re | eld can<br>sult.   | Disallowed amount   | 0                   |
|                                                               |                    | <br>Total itemized  | 25,502<br><b>IX</b> |

# Medical, Dental, and Miscellaneous Deductions

After you enter your total medical expenses, TaxPro will calculate the allowable amounts based upon your income. While you need not enter your income first, doing so will permit you to instantly see the allowable amount.

|                |        | Miscell           | aneous |
|----------------|--------|-------------------|--------|
| Medical and I  | Dental | Subject to 2%     |        |
| Total expenses | 6,700  | After 2% limit    | 0      |
| After 7.5%     | 502    | Not subject to 2% |        |
|                | X      | Deduction         | o      |
|                | 1      | 1                 | ×      |
|                |        |                   | _      |
|                |        |                   |        |

# **Exemptions**

Specify the number of exemptions you will claim by tapping on the picker and selecting the appropriate item. You may select up to 14 exemptions. After doing so, TaxPro'97 will enter the correct deduction amount.

| Exemptions (5)  | 1  |
|-----------------|----|
|                 | 2  |
| l axable income | 3  |
|                 | 4  |
| Tax from rates  | 5  |
|                 | 6  |
| Credits         | 7  |
| <b></b>         | 8  |
| Other taxes     | 9  |
| Total tax       | 10 |
| _               | 11 |
| Payments        | 12 |
| Tay outed       | 13 |
| i an uweu       | 14 |

# **Taxable Income and Tax from Rates**

The taxable income and resulting tax are calculated for you. These amounts are comparable to the Taxable Income and Tax from page 2 of Form 1040 U.S. Individual Income Tax Return.

## **Entering Credits**

You can enter a lump sum amount on the Credits input line, or open the Credits worksheet by tapping on the Worksheets button, then tapping the Credits item.

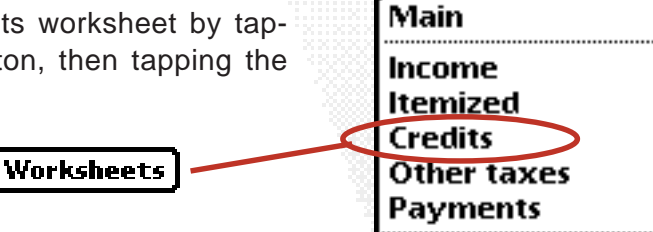

Enter your Credit amounts in the appropriate fields.

| Credits Worksheet    |        |
|----------------------|--------|
|                      | Amount |
| Child/dependent care |        |
| Elderly or disabled  |        |
| Foreign tax credit   | 500    |
| Adoption credit      |        |
| Mortgage interest    |        |
| Electric vehicle     |        |
| Business credit      |        |
| Other credits        |        |
| Total credits        | 500    |
|                      | 2      |

## **Foreign Tax Credit**

Enter the Foreign tax credit from Form 1116 in this separate view.

After you have finished entering all Credits, closing the Credits Worksheet view will return you to the Main view and the Total credits amount will be displayed on the Credits line of the Main view, replacing what was previously there.

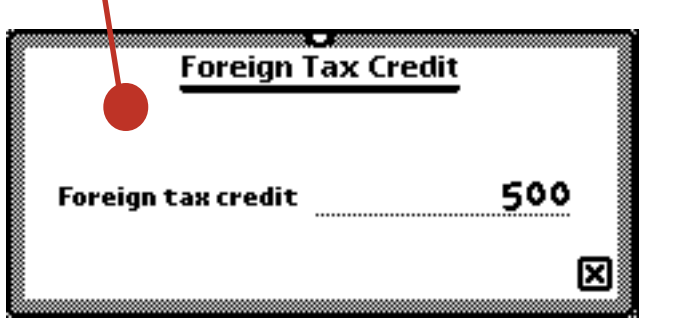

#### **Other Taxes Worksheet**

You can enter a lump sum amount on the Other taxes input line, or open the Other Taxes worksheet by tapping on the Worksheets button, then tapping the Other Taxes item.

Worksheets

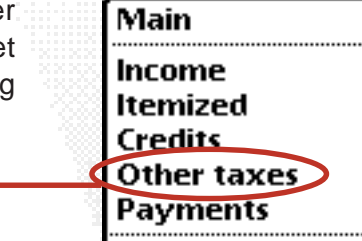

Enter your Other Taxes amounts in the appropriate fields.

After you have finished entering all Other Taxes, closing the Other Taxes Worksheet view will return you to the Main view, and the Total Other Taxes amount on this worksheet will be displayed on the Other Taxes line of the Main view, replacing what was previously there.

| t<br>0<br>0   |
|---------------|
| <b>0</b><br>0 |
| 0             |
|               |
|               |
|               |
|               |
|               |
|               |
|               |
| 0<br>0        |
|               |

#### **Payments**

You can enter a lump sum amount on the Payments input line, or open the Payments worksheet by tapping on the Worksheets button, then tapping the Payments item.

Worksheets

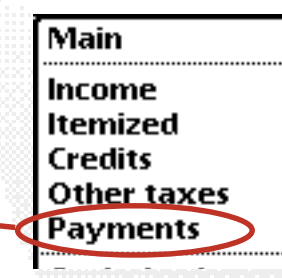

Enter your payment amounts in the appropriate fields.

After you have finished entering all payments and other credits, closing the Payments Worksheet view will return you to the Main view, and the Total payments amount will be displayed on the Payments line of the Main view, replacing what was previously there.

| Payments Worksheet   |        |
|----------------------|--------|
|                      | Amount |
| Federal withholding  | 4,300  |
| Estimated tax qtr 1  |        |
| Estimated tax qtr 2  |        |
| Estimated tax qtr 3  |        |
| Estimated tax qtr 4  |        |
| Overpayment applied  |        |
| Earned income credit |        |
| Excess FICA          |        |
| Total payments       | 4,300_ |
|                      | X      |

# **Capital Gains Tax**

To calculate Capital Gains tax, open the Capital Gains worksheet by tapping on the Worksheets button, then tapping the Capital Gains item.

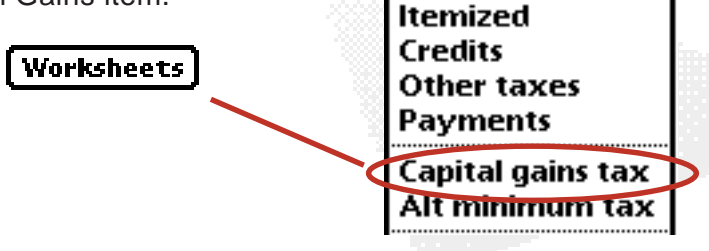

Main

Income

Enter your short term or mid/ long term gains in the appropriate fields.

Your Capital Gains total is then sent to the Income worksheet and your tax is calculated. If you have Capital Gains taxes due, the Main view will list "Capital gains tax" in lieu of "Tax from rates."

| s:<br> |
|--------|
|        |
|        |
|        |
|        |
| 0      |
|        |
| 0      |
| 6,933  |
|        |

#### **Alternative Minimum Tax**

See your tax advisor for help.

Depending upon your income and deductions, you may be required to pay the Alternative Minimum tax. TaxPro'97 automatically calculates this tax if you enter the Preference items on the Alternative Minimum Tax worksheet. Open this worksheet by tapping on the Worksheets button, then tapping the Alt minimum item.

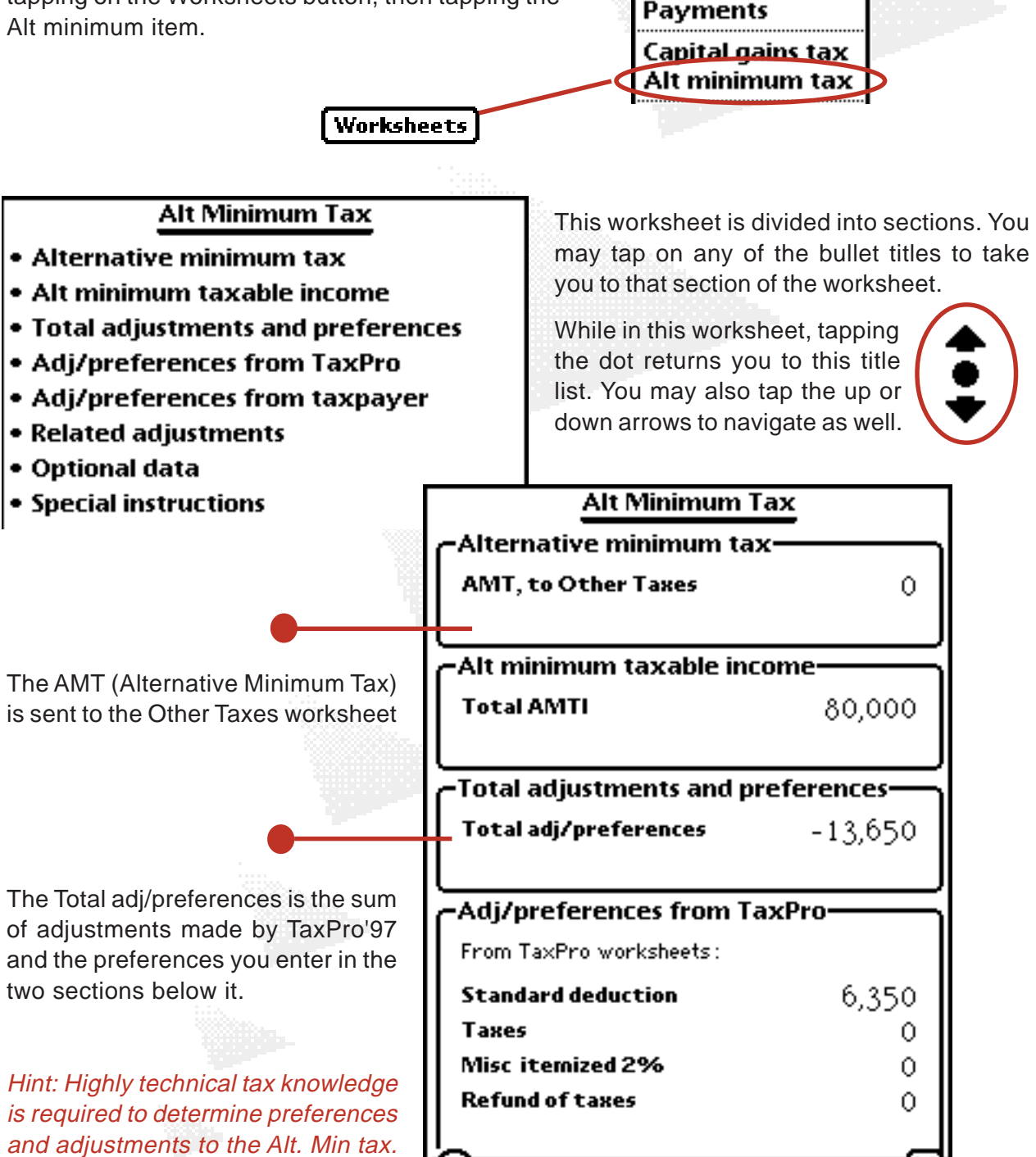

Main

Income

Credits

Itemized

Other taxes

Select the Adjustment/Preference (Adj/pref) type from each picker as shown here below and to the right. Then enter the appropriate amounts next to each item.

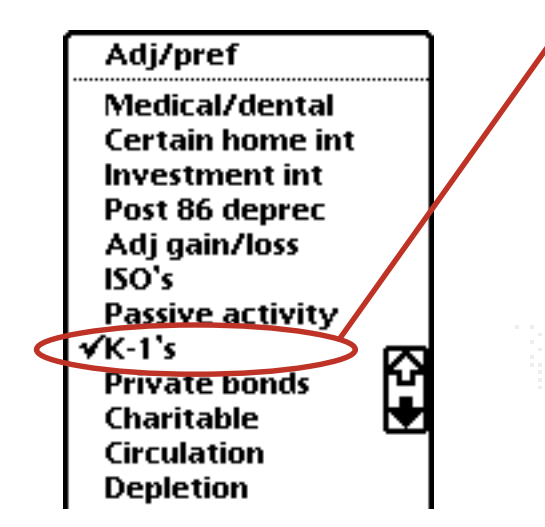

| Alt Minimum Tax                |         |  |
|--------------------------------|---------|--|
| -Adj/preferences from taxpayer |         |  |
| ♦K-1's                         |         |  |
| ♦ Certain home int             |         |  |
| ♦Adj/pref                      |         |  |
| ♦ Charitable                   | -20,000 |  |
| ♦Post 86 deprec                |         |  |
| ♦Adj/pref                      |         |  |
| ♦Adj/pref                      |         |  |

Next, for adjustments to your Adjusted Gross Income, select the related adjustment (ATAGI) type from each picker as shown to the right. Then enter the appropriate amounts next to each item.

These amounts are figured into the Total adjustments and preferences section.

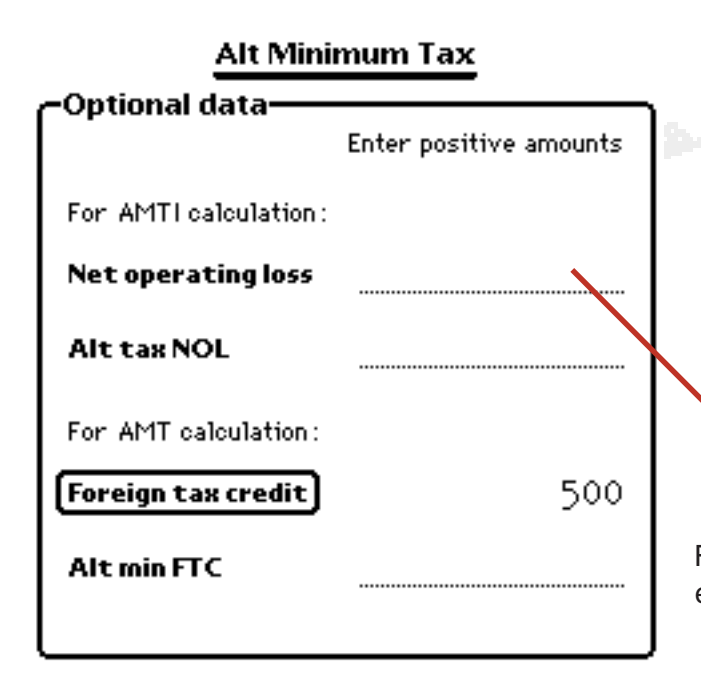

| Alt Minimum Tax     |                                   |  |  |  |  |
|---------------------|-----------------------------------|--|--|--|--|
| Related adjustments |                                   |  |  |  |  |
| ♦ATAGI              |                                   |  |  |  |  |
| ♦ATAGI              | ✓ATAGI                            |  |  |  |  |
| ♦ATAGI              | Section 179<br>Home bus/rental    |  |  |  |  |
| ♦ATAGI              | Conservation<br>IRA distributions |  |  |  |  |
| ♦ ATAGI             | SE health ins<br>SEP deductions   |  |  |  |  |
| ♦ATAGI              | Social security<br>Savings bonds  |  |  |  |  |
| ♦ATAGI              | Casualty/theft                    |  |  |  |  |
| ♦ATAGI              |                                   |  |  |  |  |
| l                   |                                   |  |  |  |  |

Finally, enter applicable Net Operating Loss or Foreign tax credits.

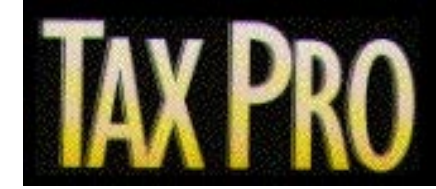

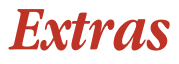

# **Copying Taxes to the Notepad**

After you have calculated your taxes, you may copy all of the data to the Notepad as a new note. Do so by tapping on the routing button, then tapping the Copy to Notepad item.

|                                                                                                    |                                                                                                    |              | Copy to Notes                                                                                                    | bad                                               |
|----------------------------------------------------------------------------------------------------|----------------------------------------------------------------------------------------------------|--------------|----------------------------------------------------------------------------------------------------|---------------------------------------------------|
| 5:01 Fri 10/3                                                                                                    |                                                                                                    | ♦ All Notes  | 🛛 🕅 Delete                                                                                                    |                                                   |
| 🗐 Fri 10/3 ————                                                                                                    |                                                                                                    | 0            |                                                                                                    |                                                   |
| TaxPro'97 Main Workshee                                                                                                    | et                                                                                                    |              |                                                                                                    |                                                   |
| Taxpayer<br>Income<br>Filing status<br>Deductions<br>Exemptions<br>Taxable income<br>Tax<br>Credits<br>Other taxes.<br>Total tax<br>Payments<br>Tax owed | Pete Moss<br>.82,641<br>Married joint<br>25,502<br>13,250<br>43,889<br>6;933<br>-500<br>.1,530<br>7,963<br>-4,300<br>3,663 |              | After selecting the item,<br>below notifies you when th<br>tion is complete. Then la<br>Notepad. The new note w<br>last unfiled note. | the alert<br>ne opera-<br>unch the<br>vill be the |
| Income Worksheet                                                                                                    |                                                                                                    |              | axPro'97                                                                                                    | $\gamma$                                          |
| Wages<br>Business income<br>Interest                                                                                                    | 70,000<br>10,000<br>241                                                                                                    | Your<br>copi | r tax data has been successf<br>ed to the Notepad.                                                                                    | fully                                             |
| Rents<br>State tax refund<br>Annuities                                                                                                    | 400<br>0<br>                                                                                                    | 3            |                                                                                                    | - {                                               |
| Capital gain/loss                                                                                                    | 0                                                                                                    | <u></u>      |                                                                                                    | - {                                               |
| Adjustments<br>Adjustments                                                                                                    | 0<br>0                                                                                                    | کہ           |                                                                                                    | ×                                                 |
| Total AGI                                                                                                    | 82,641                                                                                                    |              |                                                                                                    |                                                   |
| (i)(A)                                                                                                    |                                                                                                    | X            |                                                                                                    |                                                   |

# **Getting TaxPro'97 Notes to the Desktop**

After you have sent your data to the Notepad as a new note, you can send this note to the desktop using the Revelar Connection Utility (RCU) for Macintosh and Windows systems. If you do not have RCU, contact Revelar at 800-669-5191 or on the internet at www.revelar.com

This section does not describe the usage of RCU, but shows RCU users how to get the notes to the desktop.

1. Make a connection to RCU as explained in the RCU User Guide.

#### 2. Select the Notes under the application menu.

#### 3. Find the TaxPro'97 note in the overview and click on it.

The following window will appear.

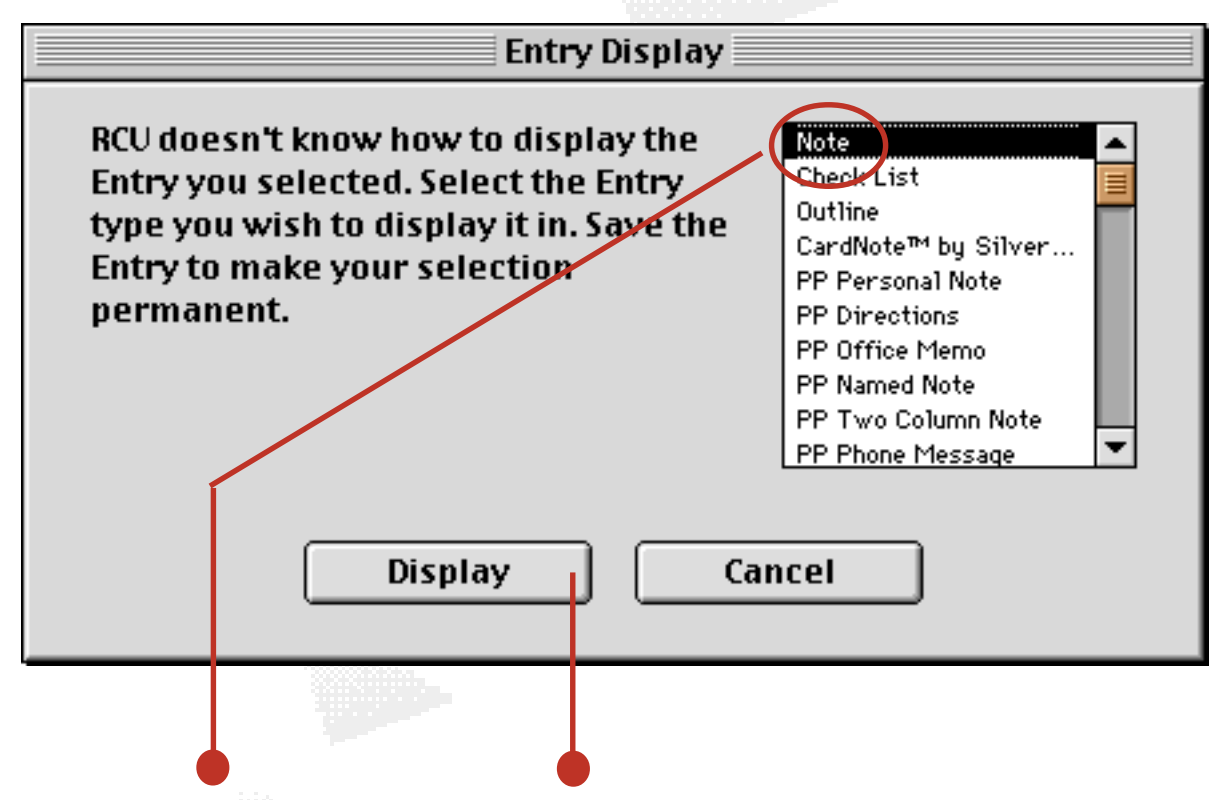

#### 4. Click on "Note" and then press the Display button.

The TaxPro'97 note shows up in the entry as shown on the following page. From here you can copy and paste the data to a spreadsheet, word processor, etc., or you can export it to the desktop as a text file using the export window.

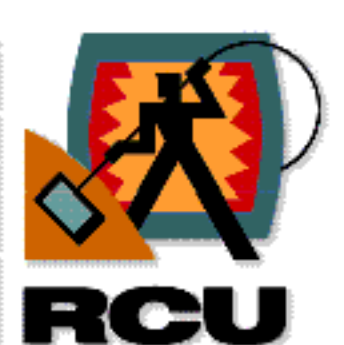

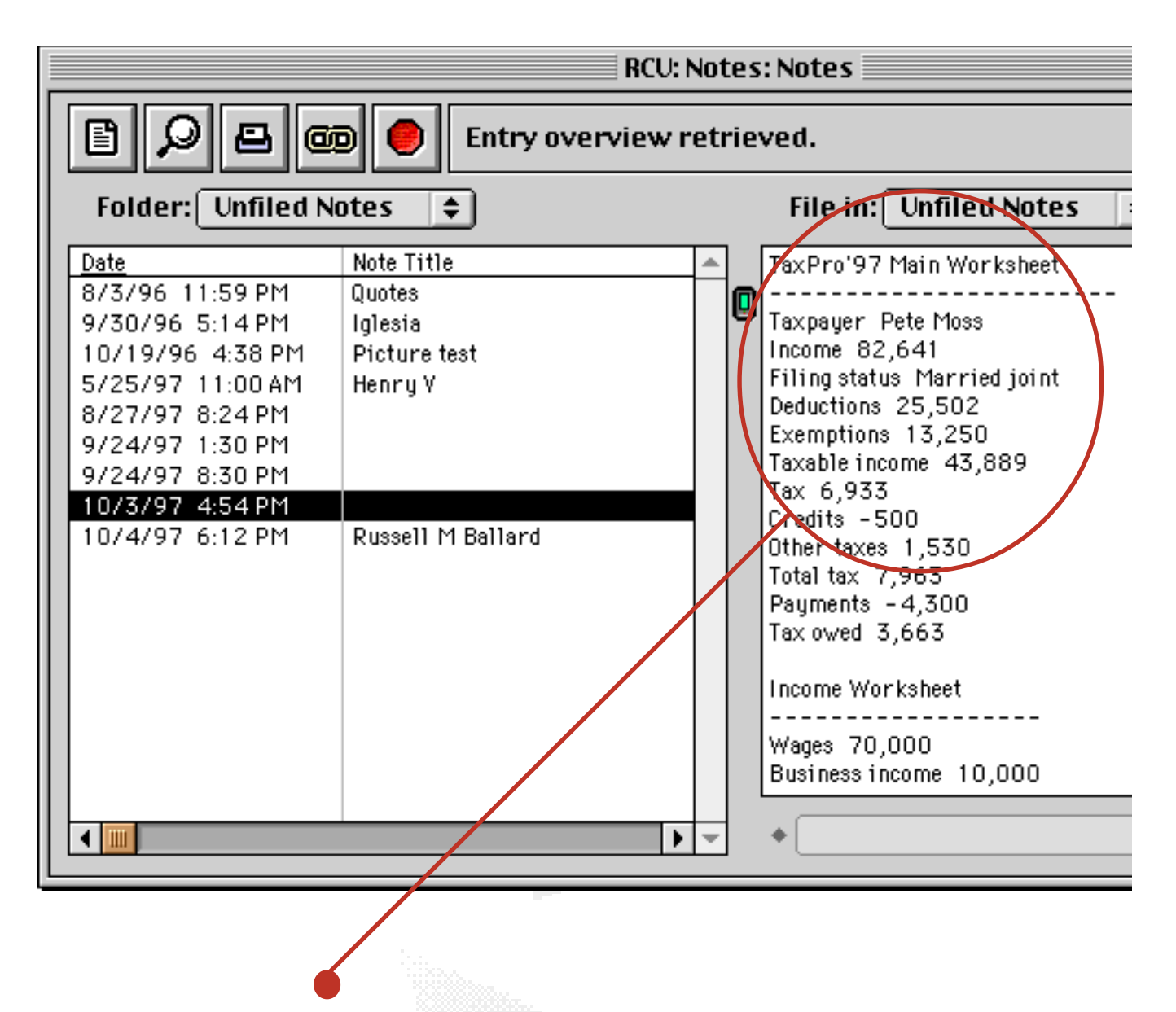

The TaxPro'97 note shows up in RCU's note entry field. From here you can copy and paste this data to other programs.

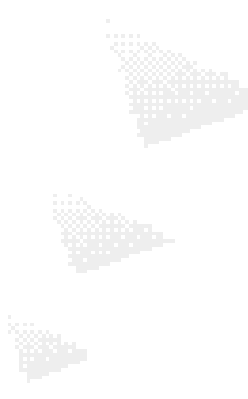

# **Deleting Tax Data**

At any time you can delete the data from the worksheets by tapping on the routing button, then tapping the Delete item.

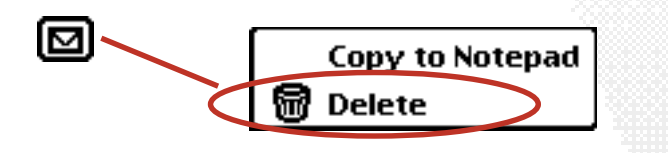

Doing so clears all of the fields and resets them to their default state.

#### WARNING: YOU CANNOT UNDO THIS ACTION!

# Changing Tax Years

At any time you can change the tax year by simply tapping the Year button and selecting the desired year (and in this headstart version, the desired Capital Gains percentage of 20 or 28%). As you change years, TaxPro'97 automatically recalculates the tax due based upon current worksheet inputs.

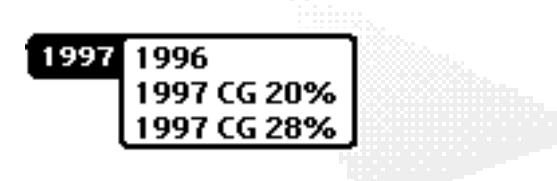

In this headstart version, the Year button contains two 1997 year items/calculations: "1997 CG 20%" (Capital Gains at 20%) and "1997 CG 28%" (Capital Gains at 28%). If you ARE NOT affected by Capital Gains during 1997, it does not matter which year you choose to figure your 1997 taxes, everything else is identical. If you ARE affected by Capital Gains, select the year and percentage that will apply to you. If you are uncertain which applies to you, contact your tax advisor for help in determining the tax bracket.

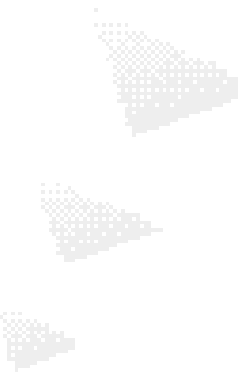